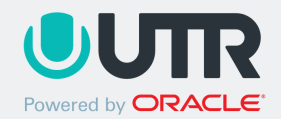

MyUTR.com/HSClub

Looking to claim your high school? It's easy! Go to MyUTR.com/HSClub

| STEP 1                                                                                                    | STEP 2                                                                          | STEP 3                                                                                                    | STEP 4a                                                                                                | STEP 4b                                                                                                    |
|----------------------------------------------------------------------------------------------------|---------------------------------------------------------------------------------|----------------------------------------------------------------------------------------------------|----------------------------------------------------------------------------------------------------|----------------------------------------------------------------------------------------------------|
| PICK YOUR STATE &<br>FIND YOUR SCHOOL                                                                                                    | CHOOSE YOUR TEAM                                                                | SIGN IN                                                                                                    | ADD PLAYERS                                                                                            | ADD PLAYERS                                                                                                    |
| Select your state and<br>then search for your<br>school's name to find<br>your team.                                                                                                    | Select the team you'd like<br>to claim: boys, girls or<br>mixed.                | In order to complete your<br>UTR High School, you<br>need to sign into your<br>account. If you don't have<br>an account with UTR, you<br>will be prompted to<br>create one. | Go to your High School<br>page and click "Add<br>Players" on your<br>homepage or under your<br>roster. | You can "search existing<br>player" (already on UTR)<br>to your roster or "add a<br>new player" to your<br>roster (a player will get<br>notified his/her UTR<br>account has been<br>created). |
| step 2/3<br>Find Your High School                                                                                                    | STEP 3/3<br><b>Choose Your Team</b><br>Migh Island High School - Boys           | STEP 4/5<br><b>Create your UTR account</b><br>In order to complete your UTR High<br>School Club, you need an account.                                                       | © \$<br>Waco-Midway High School - Panthers •<br>Waco, TX                                               | WACO-MIDWAY HIGH SCHOOL - PANTHERS<br>ADD PLAYER                                                                                                    |
| Petrolia Junior High/High School<br>HS + TX     Highslands High School<br>HS + San Antonio, TX     High Island High School<br>HS + TX     Ball High<br>HS + Galveston, TX     Mansfield High School | High Island High School - Girls     High Island High School - Mixed BACK CHEATE | CONTINUE WITH FACEBOOK or Email address                                                                                                    | CREATE EVENT<br>+ Add Players                                                                          | Search Players or add a new player CANCEL                                                                                                    |
| Posto High School HS + Desto, TX     Zapata High School HS + Zapata, TX                                                                                                    |                                                                                 | Enter password  O 8 Characters O Uppercase O Number                                                                                                    | Edit Banner • +0 r                                                                                     | MyUTR.com / Pro Tennis / Blog / Support / Terms                                                                                                    |

TIP: Coaches must be logged into the MyUTR.com account associated with the high school to join.

Congratulations! Your High School team is ready to go. Questions? Visit https://support.myutr.com

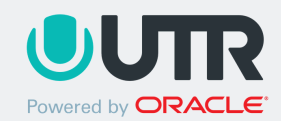

## **HOW TO: REGISTER AS A PLAYER**

MyUTR.com

| STEP 1                                                                                                    | STEP 2: If new to UTR                                                                              | STEP 3: If new to UTR                                                                       | STEP 4: If new to UTR                                                                                                    | STEP 5                                                                                                    |
|----------------------------------------------------------------------------------------------------|----------------------------------------------------------------------------------------------------|---------------------------------------------------------------------------------------------|----------------------------------------------------------------------------------------------------|----------------------------------------------------------------------------------------------------|
| RECEIVE<br>NOTIFICATION                                                                                                    | CREATE A<br>PASSWORD                                                                               | COMPLETE YOUR<br>PROFILE                                                                    | GET RATED                                                                                                    | YOU'RE IN!                                                                                                    |
| You'll receive an email<br>notification that you<br>have been added to<br>your high school team<br>roster:<br>If you do not have a UTR<br>account, you'll be asked<br>to complete your UTR<br>profile. Please follow | The link will take you to<br>the UTR page where<br>you'll be prompted to<br>create a new password. | Complete your profile<br>information and select the<br>option to "Continue as a<br>Player". | If you do not already<br>have a rating, these next<br>steps will take you<br>through the self-rating<br>process. You'll be<br>prompted to answer a<br>few questions so you can<br>get your projected UTR. | You have now completed<br>your player profile and you<br>are all set to track your<br>UTR and your high school<br>team. Congratulations! |
|                                                                                                    | WELCOME!<br>Password ①<br>Set your password and log in on the next screen                          |                                                                                             | Can't wait to hit with you, Shantanu!<br>Let's find your starting rating.                                                                                                    | TEXAS HIGH SCHOOLS                                                                                                    |
|                                                                                                    | Enter new Password Confirm Password                                                                | Let's start with the basics.<br>Create your profile.                                        | SHANTANU ISINHIGHSCHOOL<br>M • San Francisco, CA                                                                                                    | WACO-MIDWAY HIGH SCHOOL - PANTHERS *<br>WACO, TX                                                                                         |
|                                                                                                    | SAVE                                                                                               | First name                                                                                  |                                                                                                    | + Add Players                                                                                                    |
|                                                                                                    |                                                                                                    | Last name                                                                                   | Your UTR is based on match results. As you play more and post<br>scores, your UTR will become more accurate. However, to start                                                                            |                                                                                                    |
|                                                                                                    |                                                                                                    | Location (zip or city)                                                                      | you off at the right level, get your starting UTR rating.                                                                                                    | Edit Bärner •                                                                                                    |
|                                                                                                    |                                                                                                    | Mobile phone                                                                                | (should take 60 seconds or less)                                                                                                    |                                                                                                    |

Congratulations! You're now a member of your team's club on UTR. Questions? Visit support.myutr.com